## **STEPS FOR ADDING A NEW HDD IN 9000 SERIES**

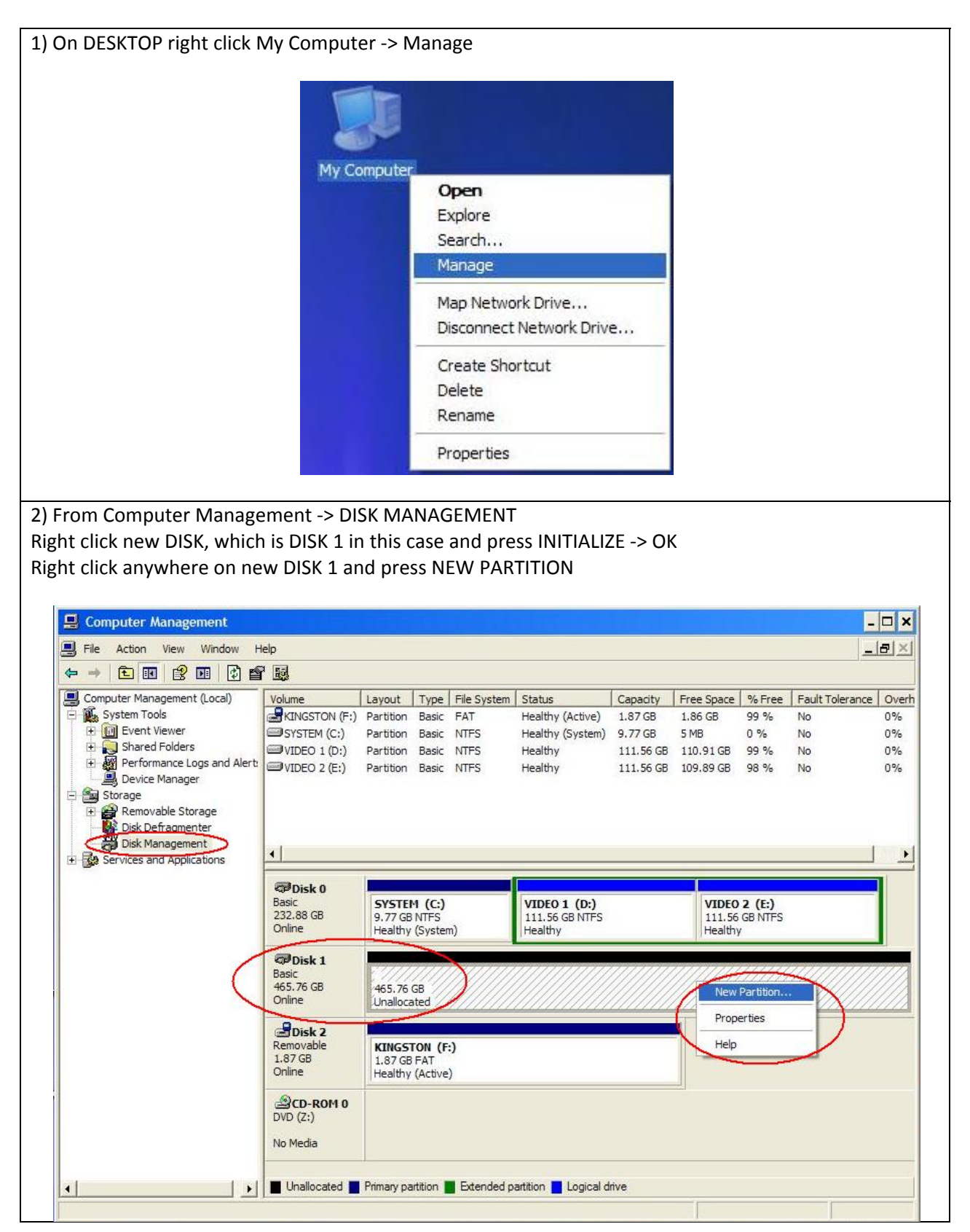

| v Partition Wizard                                                                                                    | ×                                                                       |
|----------------------------------------------------------------------------------------------------|-------------------------------------------------------------------------|
| Select Partition Type<br>There are three types of partitions: primary, exten                                                                                                    | ided, and logical.                                                      |
| Select the partition you want to create:                                                                                                    |                                                                         |
| C Primary partition                                                                                                    |                                                                         |
| Extended partition                                                                                                    |                                                                         |
| C Logical drive                                                                                                    |                                                                         |
| Description                                                                                                    |                                                                         |
| An extended partition is a portion of a Master i<br>can contain logical drives. Use an extended p<br>than four volumes on your MBR basic disk.                                                                                                    | Boot Record (MBR) basic disk that<br>partition if you want to have more |
|                                                                                                    | < Back Next > Cancel                                                    |
| SIZE IN IND type same was MAXIMON D                                                                                                    |                                                                         |
| v Partition Wizard                                                                                                    | ×                                                                       |
| v Partition Wizard<br>Specify Partition Size<br>Choose a partition size that is between the maxim                                                                                                    | num and minimum sizes.                                                  |
| V Partition Wizard     Specify Partition Size     Choose a partition size that is between the maxim                                                                                                    | num and minimum sizes.                                                  |
| v Partition Wizard<br>Specify Partition Size<br>Choose a partition size that is between the maxim<br>Maxium disk space in megabytes (MB): 476                                                                                                    | num and minimum sizes.                                                  |
| v Partition Wizard<br>Specify Partition Size<br>Choose a partition size that is between the maxim<br>Maxium disk space in megabytes (MB): 476<br>Minimum disk space in MB: 8                                                                         | num and minimum sizes.                                                  |
| v Partition Wizard         Specify Partition Size         Choose a partition size that is between the maxim         Maxium disk space in megabytes (MB):       476         Minimum disk space in MB:       8         Partition size in MB:       100 | num and minimum sizes.                                                  |

| 5) EXTENDED PARTITION is                                                                                                    | s going to be                                                          | e mark in green a                                                                                                   | s shown belo                                                           | )W.<br>PIVE                                                                                                    |                                                                     |                      |
|----------------------------------------------------------------------------------------------------|------------------------------------------------------------------------|----------------------------------------------------------------------------------------------------|------------------------------------------------------------------------|----------------------------------------------------------------------------------------------------|---------------------------------------------------------------------|----------------------|
| KIGHT CLICK OII EXTENDED                                                                                                    | PARITION                                                               | and choose nev                                                                                                    | V LUGICAL DI                                                           | NIVE.                                                                                                    |                                                                     |                      |
| 📕 Computer Management                                                                                                    |                                                                        |                                                                                                    |                                                                        |                                                                                                    |                                                                     | - 🗆 ×                |
| File Action View Window H                                                                                                    | elp                                                                    |                                                                                                    |                                                                        |                                                                                                    |                                                                     | _B×                  |
|                                                                                                    |                                                                        |                                                                                                    |                                                                        |                                                                                                    |                                                                     |                      |
| Computer Management (Local)     System Tools     System Tools     Stared Folders     Parformance Logs and Alert     Device Manager     Storage     Storage | Volume<br>KINGSTON (F:)<br>SYSTEM (C:)<br>VIDEO 1 (D:)<br>VIDEO 2 (E:) | Partition Basic FAT<br>Partition Basic NTFS<br>Partition Basic NTFS<br>Partition Basic NTFS<br>Partition Basic NTFS | m Status<br>Healthy (Active)<br>Healthy (System)<br>Healthy<br>Healthy | Lapacity         Free S           1.87 GB         1.86 GI           9.77 GB         5 MB           111.56 GB         110.91           111.56 GB         109.89 | Jace %-Free Faut<br>8 99 % No<br>0 % No<br>GB 99 % No<br>GB 98 % No | 0%<br>0%<br>0%<br>0% |
| E Services and Applications                                                                                                    | Disk 0 Basic 232.88 GB Online                                          | SYSTEM (C:)<br>9.77 GB NTFS<br>Healthy (System)                                                                     | VIDEO 1 (D:)<br>111.56 GB NTFS<br>Healthy                              | VI<br>11<br>He                                                                                                    | IDEO 2 (E:)<br>11.56 GB NTFS<br>ealthy                              |                      |
|                                                                                                    | CPDisk 1<br>Basic<br>465.75 GB<br>Online                               | 465.75 GB<br>Free space                                                                                             |                                                                        | New Logic                                                                                                    | al Drive                                                            |                      |
|                                                                                                    | Disk 2<br>Removable<br>1.87 GB<br>Online                               | KINGSTON (F:)<br>1.87 GB FAT<br>Healthy (Active)                                                                    |                                                                        | Help                                                                                                    | rtition                                                             |                      |
|                                                                                                    | BVD (Z:)                                                               |                                                                                                    |                                                                        |                                                                                                    |                                                                     |                      |
| •                                                                                                    | Primary partition                                                      | Extended partition 📕 Fre                                                                                            | e space 📘 Logical dri                                                  | ve                                                                                                    |                                                                     |                      |
| 6) Choose LOGICAL DRIVE                                                                                                    |                                                                        |                                                                                                    |                                                                        |                                                                                                    |                                                                     |                      |
| New Parti<br>Select I                                                                                                    | tion Wizard<br>Partition Type<br>re are three types                    | of partitions: primary, ext                                                                                         | ended, and logical.                                                    |                                                                                                    | ×                                                                   |                      |
| Sele                                                                                                    | ct the partition yo<br>Primary partitio<br>Extended parti              | u want to create:<br>n<br>tion                                                                                      |                                                                        |                                                                                                    |                                                                     |                      |
|                                                                                                    | Logical drive<br>escription<br>logical drive is a<br>oot Record (MBF   | volume you create within<br>}) basic disk.                                                                          | an extended partit                                                     | ion on a Master                                                                                                    |                                                                     |                      |
|                                                                                                    |                                                                        |                                                                                                    | < Back                                                                 | Next > (                                                                                                    | Cancel                                                              |                      |

| Partition Wizard                                                                            |                                                                                                    |                 |
|---------------------------------------------------------------------------------------------|----------------------------------------------------------------------------------------------------|-----------------|
| Specify Partition Size<br>Choose a partition size that is be                                | etween the maximum and minimum sizes.                                                                                                    |                 |
| Maxium disk space in megabyte<br>Minimum disk space in MB:<br><u>P</u> artition size in MB: | s (MB): 476930<br>8<br>158977                                                                                                    |                 |
|                                                                                             | < <u>B</u> ack Next >                                                                                                    | Cancel          |
| RFORM A QUICK FORMAT.                                                                       |                                                                                                    |                 |
| v Partition Wizard                                                                          |                                                                                                    |                 |
| RFORM A QUICK FORMAT.                                                                       | ou must format <mark>it</mark> first.                                                                                                    |                 |
| RFORM A QUICK FORMAT.                                                                       | ou must format it first.<br>mat this partition, and if so, what settings yo                                                                      | u want to use.  |
| RFORM A QUICK FORMAT.                                                                       | ou must format it first.<br>mat this partition, and if so, what settings yo                                                                      | ou want to use. |
| RFORM A QUICK FORMAT.                                                                       | ou must format it first.<br>mat this partition, and if so, what settings yo<br>n<br>the following settings:                                      | eu want to use. |
| REORM A QUICK FORMAT.                                                                       | ou must format it first.<br>mat this partition, and if so, what settings yo<br>n<br>the following settings:                                      | eu want to use. |
| REORM A QUICK FORMAT.                                                                       | ou must format it first.<br>mat this partition, and if so, what settings yo<br>n<br>the following settings:<br>NTFS<br>Default                   | eu want to use. |
| REORM A QUICK FORMAT.                                                                       | ou must format it first.<br>mat this partition, and if so, what settings yo<br>n<br>the following settings:<br>NTFS<br>Default<br>VIDEO 4        | u want to use.  |
| REORM A QUICK FORMAT.                                                                       | ou must format it first.<br>mat this partition, and if so, what settings yo<br>n<br>the following settings:<br>NTFS<br>Default<br>VIDEO 4<br>mat | eu want to use. |

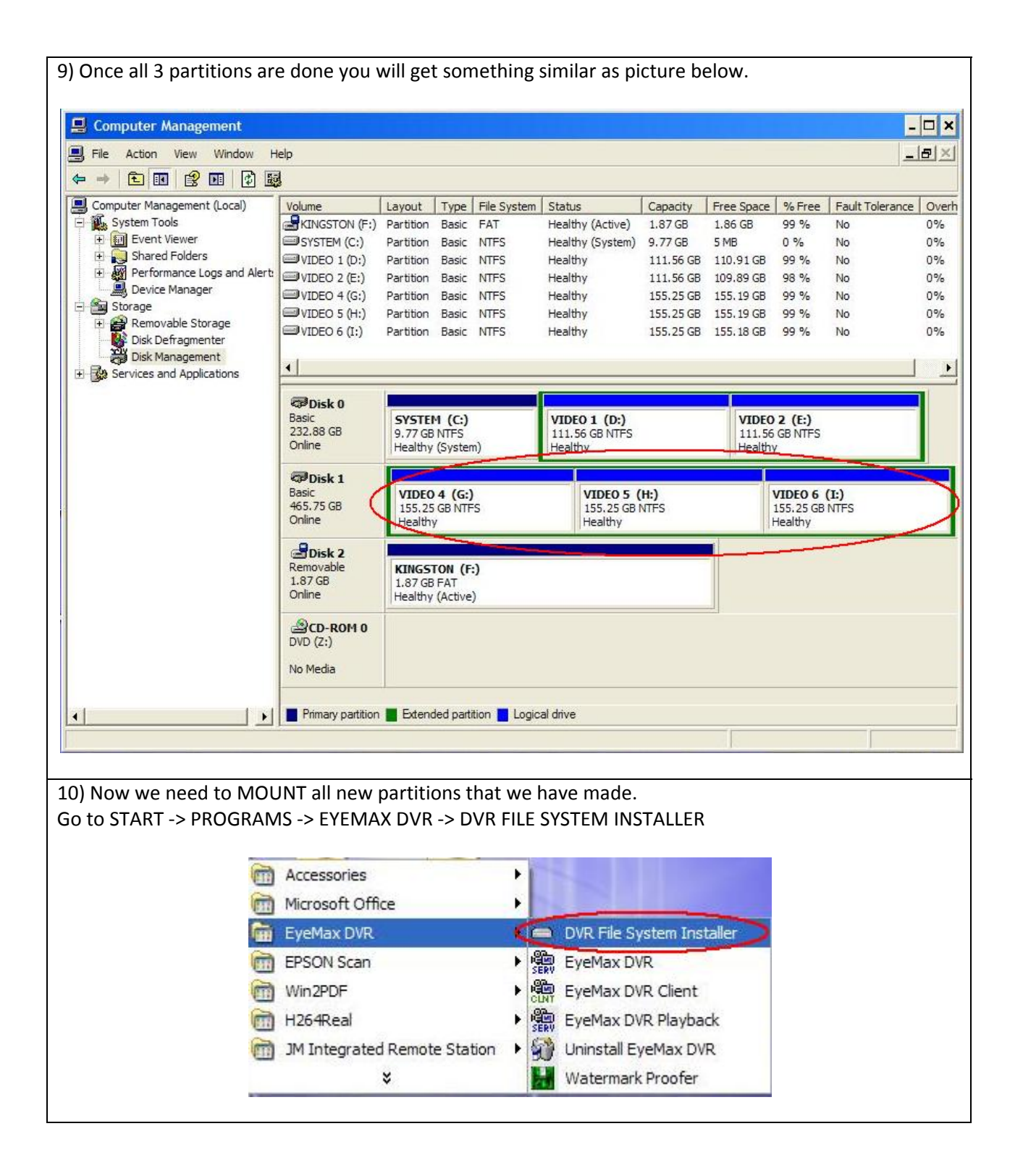

11) On the left side (AVAILABLE DISK DRIVE CAPACITY) choose all new partition **EXCEPT C: DRIVE** then press ADD button.

| File System Installer                                                                                                    |                                                                                    |
|----------------------------------------------------------------------------------------------------|------------------------------------------------------------------------------------|
| Available Disk Drive Capacity<br>P: (113570/114235MB)<br>E: (112523/114235MB)<br>G: (158909/158979MB)<br>H: (158909/158979MB)<br>T: (158902/158971MB) | Added Disk Drive                                                                   |
|                                                                                                    | Initialization                                                                     |
| 2) Select NEW partitions from right side th                                                                                                    | en click INITIALIZATION.                                                           |
| File System Installer<br>Available Disk Drive Capacity<br>D: (113570/114235MB)<br>E: (112523/114235MB)                                                | Added Disk Drive<br>D: (113570/114235MB)<br>E: (112523/114235MB)                   |
| G: (158909/158979MB)<br>H: (158909/158979MB)<br>I: (158902/158971MB)                                                                                  | G: (158909/158979MB)<br>H: (158909/158979MB)<br>I: (158902/158971MB)<br><<< Delete |
| G: (158909/158979MB)<br>H: (158909/158979MB)<br>I: (158902/158971MB)                                                                                  | G: (158909/158979MB)<br>H: (158909/158979MB)<br>I: (158902/158971MB)<br><< Delete  |

| 13) Check QUICK INITIALIZATION                                                                                                    |
|----------------------------------------------------------------------------------------------------|
|                                                                                                    |
| File System Installer                                                                                                    |
| Available Disk Drive Capacity Added Disk Drive                                                                                                    |
| D: (113570/114235MB)<br>E: (112523/114235MB)<br>G: (158909/<br>H: (158909/<br>I: (158902/1<br>Reserved Disk Drive Capacity<br>)                                                                                                    |
| Quick Initialization     Initializing With Archiving The Data                                                                                                    |
| Reserved Capacity : 300 🛨 MB                                                                                                    |
| Start Cancel                                                                                                    |
| Cancel                                                                                                    |
| Close                                                                                                    |
| 14) When QUICK INITIALIZATION is selected a message is going to pop up as shown below.<br>Press YES.                                                                                                    |
| Warning           You can reduce the time for initialization, beacuse this initialization method dose not reserve the entire disk capacity.           But you have to make sure not to save any other data on free space of DVR file system drive. It can be the resaon why the recording is not |
| Continued.<br>Are you sure to continue?<br>Yes No                                                                                                    |

| 15) Choose STAI | RT and the progra                                                                                               | m is going to INITIA                                                      | LIZE all HDDs.                            |                                                       |  |
|-----------------|----------------------------------------------------------------------------------------------------|---------------------------------------------------------------------------|-------------------------------------------|-------------------------------------------------------|--|
| 4               | wailable Disk Drive Ca<br>D: (113570/114235M<br>E: (112523/114235M<br>G: (158909/<br>H: (158909/<br>C (158902/1 | pacity<br>5)<br>5)<br>ved Disk Drive Capa                                 | Added Dis<br>D: (113)<br>E: (112)<br>city | k Drive<br>570/114235MB)<br>523/114235MB)<br>3)<br>3) |  |
|                 | Γ (136902/1<br>Γ Ω<br>Γ Ιη                                                                                      | uick Initialization<br>itializing With Archiving T<br>Reserved Capacity : | he Data<br>300                            | - мв                                                  |  |
|                 |                                                                                                    | Start                                                                     | Car                                       | Cancel                                                |  |
|                 |                                                                                                    |                                                                           |                                           | Close                                                 |  |

Once it's done CLOSE it and run EYEMAX DVR.